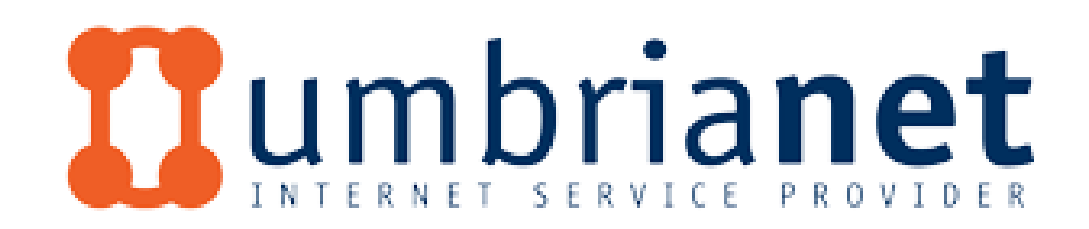

# VPN GUIDA ALLA CONFIGURAZIONE

CONTATTI TEL 0742.32.12.22 SUPPORTO@UMBRIA.NET

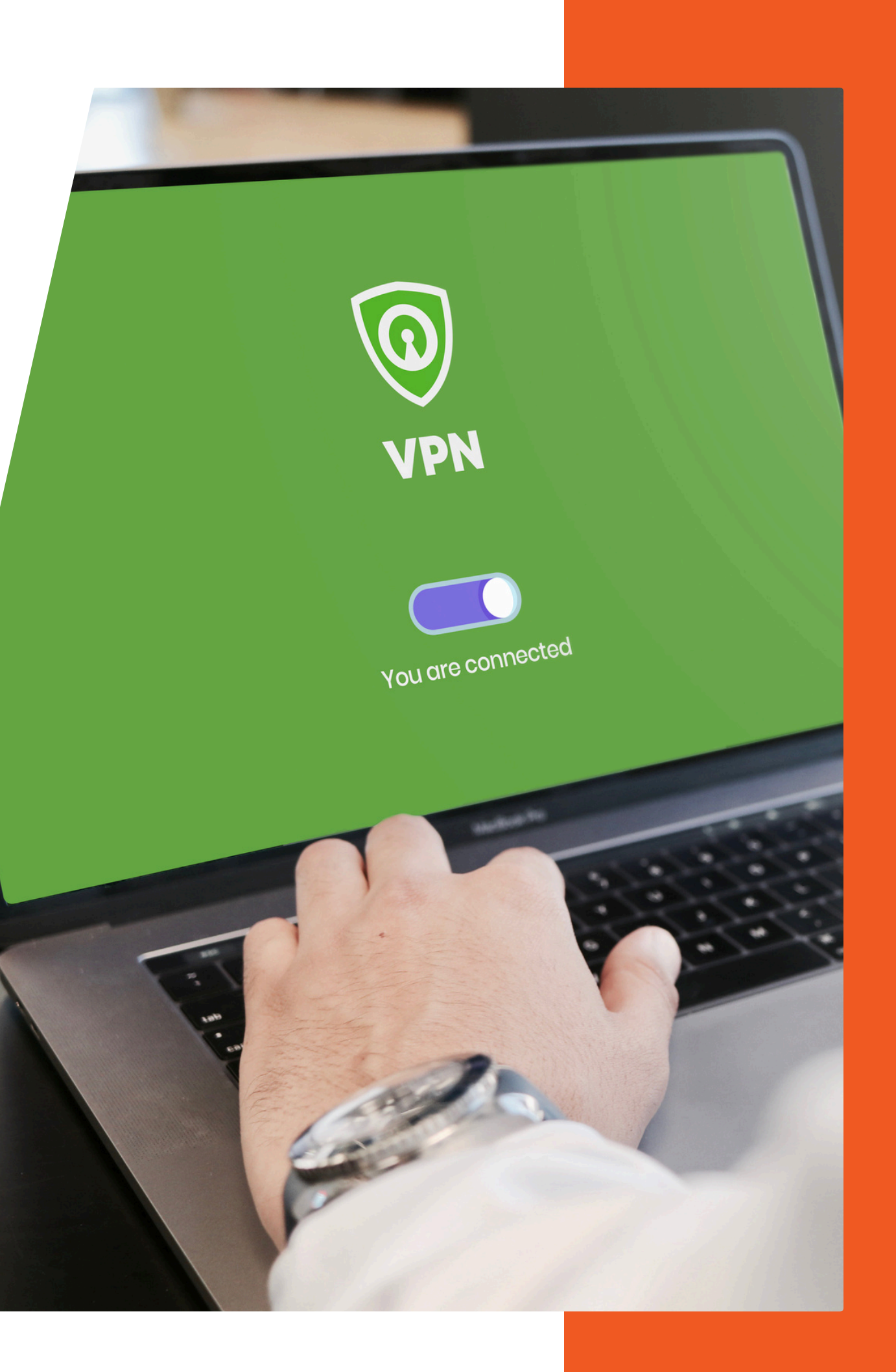

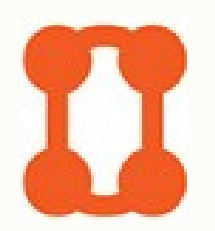

#### A cosa Serve?

La configurazione del servizio VPN ti permetterà di accedere alla tua rete da remoto e di navigare in sicurezza come se fossi a casa.

Questo ti darà la possibilità di verificare e controllare lo stato della tua connessione Umbrianet attraverso il portale dedicato.

<u>https://dashboard.umbria.net/</u>

Segui questi pochi passaggi per usufruire di tutti i servizi Umbrianet.

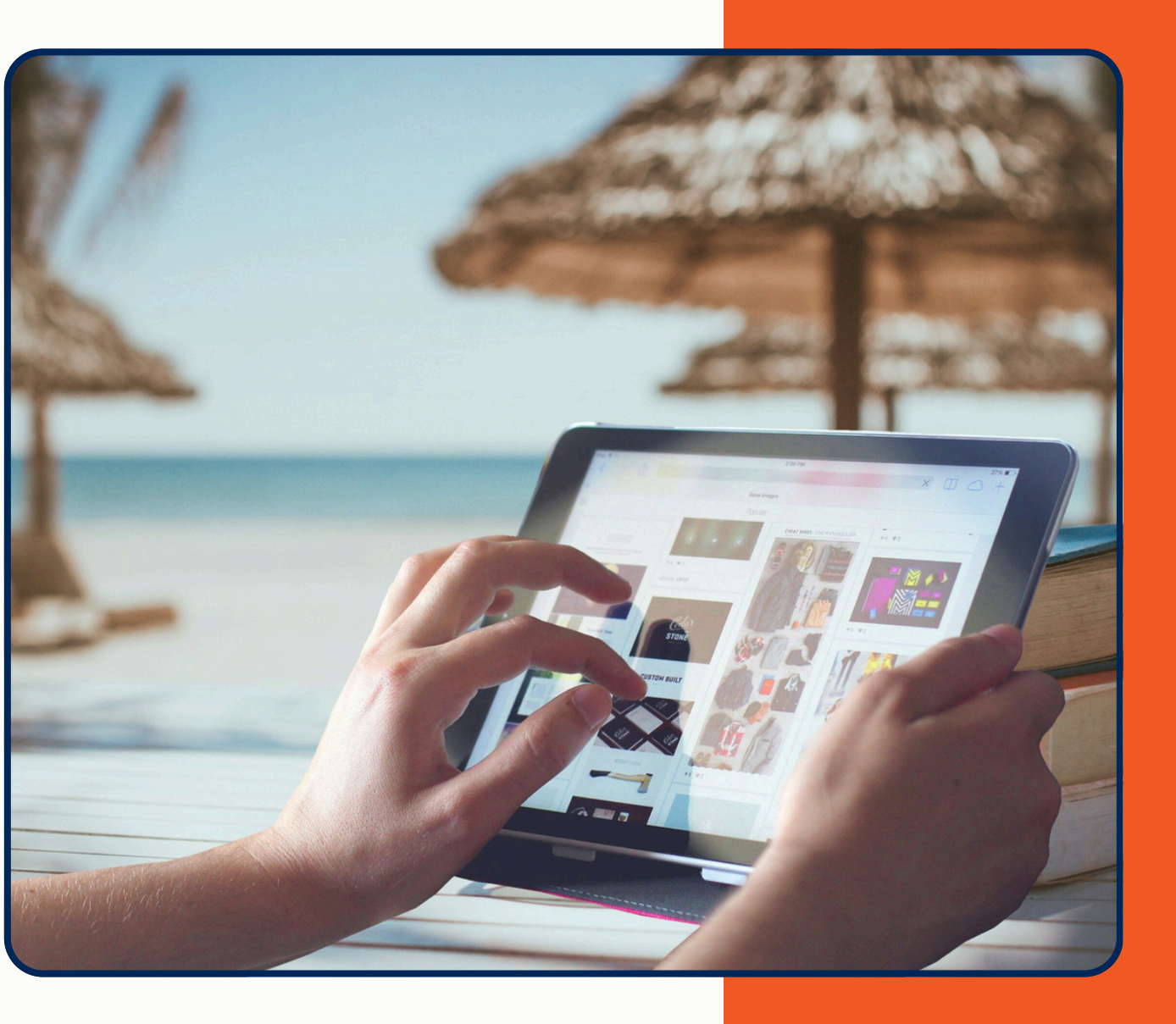

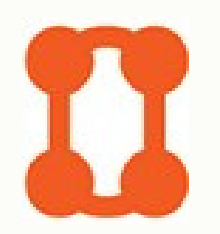

Accedi

Collega un device alla tua rete e raggiungi il link <u>https://dashboard.umbria.net.</u>

Usa le credenziali fornite da Umbrianet per accedere alla Dashboard.

### Abilita VPN

Abilita il servizio che ti permette di raggiungere la tua rete da remoto. La Vpn è implementata con protocollo L2TP. Quando richiesto, ricorda di creare delle password seguendo le regole suggerite.

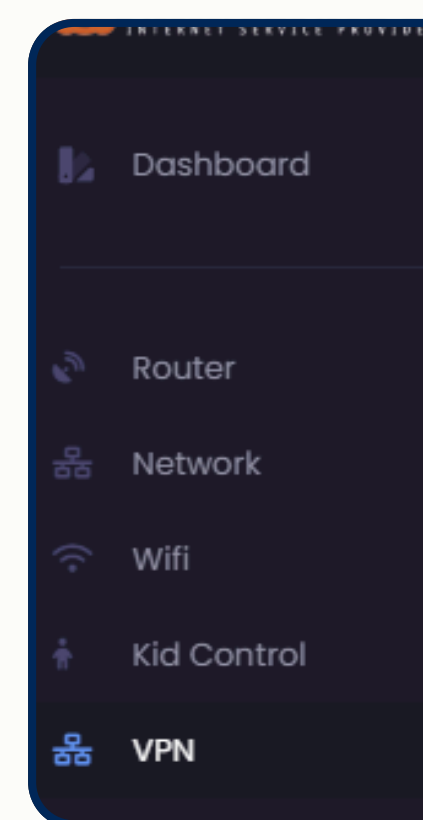

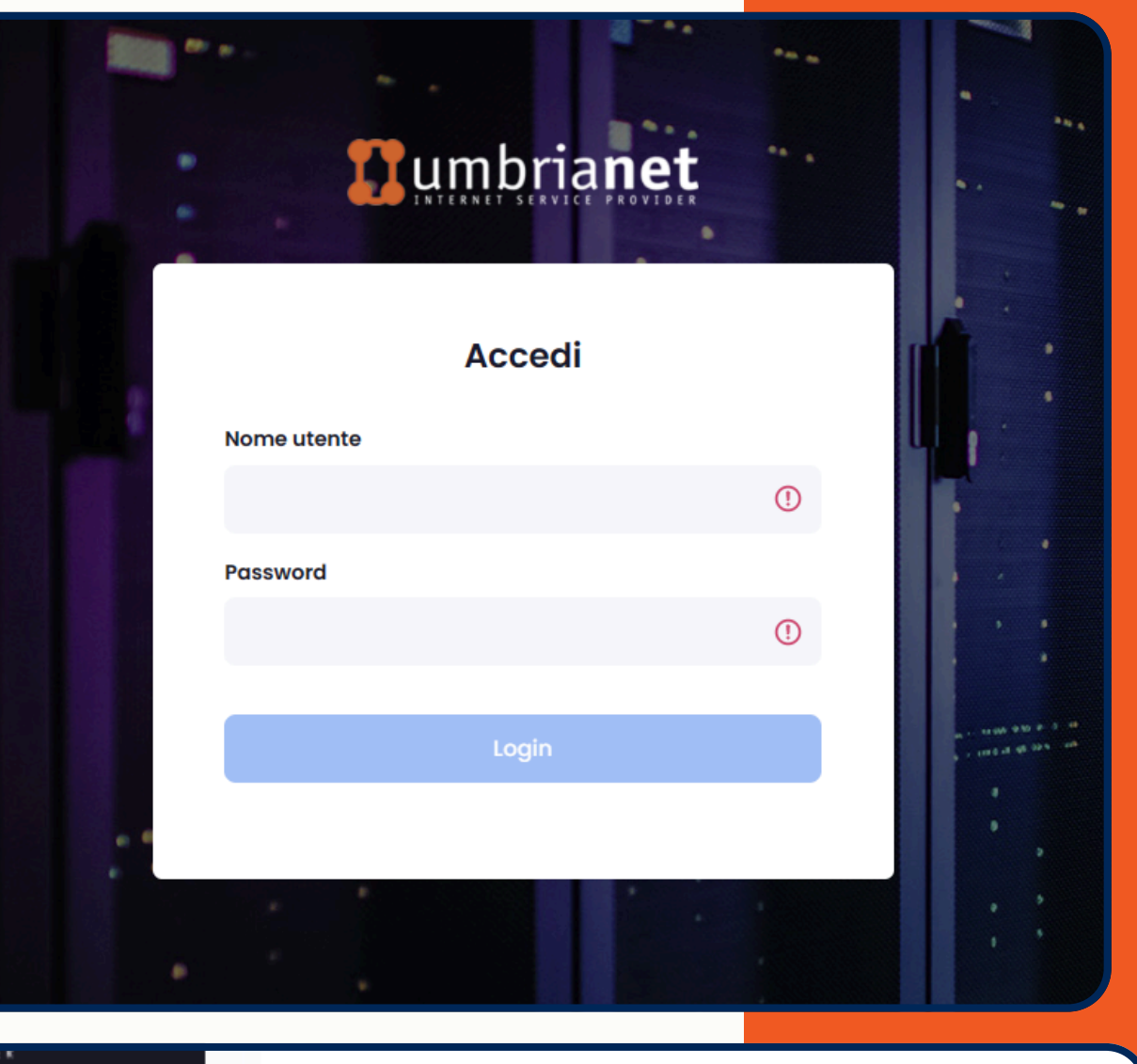

| Abilita VPN |  |  |
|-------------|--|--|
|             |  |  |
|             |  |  |
|             |  |  |
|             |  |  |
|             |  |  |
|             |  |  |
|             |  |  |
|             |  |  |
|             |  |  |

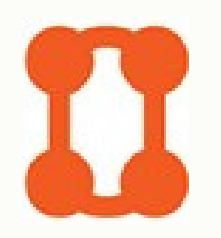

#### **IPsec**

Inserisci l' IPsec Secret, una prima chiave di sicurezza che sarà comune a tutte le utenze che verranno create successivamente.

## Aggiungi utente VPN

Crea le credenziali necessarie che ti permetteranno, una volta configurate sui tuoi dispositivi, di collegarti come se fossi a casa o in ufficio.

| > Abilita l2tp                     |                                                                         |                              |
|------------------------------------|-------------------------------------------------------------------------|------------------------------|
| Stai abilitano I2tp                | server. Inserisci la chiave IPsec secret                                |                              |
| La chiave è cor                    | nune a tutte le utenze                                                  |                              |
| IPsec secret                       | *                                                                       |                              |
| La password dev<br>ed una maiuscol | e contenere almeno 8 caratteri di cui almeno uno numerico, un cara<br>a | ttere speciale una minuscolo |
|                                    |                                                                         | chiudi Abili                 |
| > Aggiungi (                       | utente VPN                                                              |                              |
| Verrà aggiunto                     | una nuova vpn di tipo l2tp. Inserisci le credenziali di a               | ccesso                       |
| Nome                               | *                                                                       |                              |
| Password                           | * Conferma                                                              | *                            |
| La password d<br>ed una maiusc     | eve contenere almeno 8 caratteri di cui almeno uno n<br>cola            | umerico, un carattere        |
|                                    |                                                                         |                              |
|                                    |                                                                         |                              |

| Abilita i2tp                                                                     |                                                                                                    |                        |
|----------------------------------------------------------------------------------|----------------------------------------------------------------------------------------------------|------------------------|
| Stai abilitano I2tp                                                              | server. Inserisci la chiave IPsec secret                                                                                                    |                        |
| La chiave è cor                                                                  | nune a tutte le utenze                                                                                                    |                        |
| IPsec secret                                                                     | *                                                                                                    |                        |
| La password dev<br>ed una maiuscol                                               | e contenere almeno 8 caratteri di cui almeno uno numerico, un carat<br>a                                                                            | tere speciale una minu |
|                                                                                  |                                                                                                    | chiudi                 |
|                                                                                  |                                                                                                    |                        |
| Aggiungi u                                                                       | utente VPN                                                                                                    |                        |
| Aggiungi u<br>errà aggiunta                                                      | utente VPN<br>1 una nuova vpn di tipo l2tp. Inserisci le credenziali di ac                                                                          | cesso                  |
| Aggiungi u<br>errà aggiunta<br>Nome                                              | utente VPN<br>una nuova vpn di tipo l2tp. Inserisci le credenziali di ad                                                                            | cesso                  |
| Aggiungi u<br>errà aggiunta<br>Nome<br>Password                                  | utente VPN<br>a una nuova vpn di tipo I2tp. Inserisci le credenziali di ad<br>*                                                                     | ccesso *               |
| Aggiungi u<br>errà aggiunto<br>Nome<br>Password<br>1 password de<br>d una maiuso | utente VPN<br>una nuova vpn di tipo l2tp. Inserisci le credenziali di ad<br>* * Conferma eve contenere almeno 8 caratteri di cui almeno uno nu cola | cesso<br>*             |

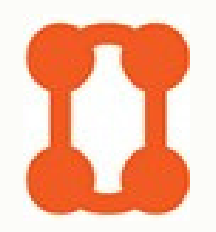

Configuriamo ora il dispositivo remoto in modo che possa collegarsi attraverso la VPN.

# **Configurazione con Windows**

Accedi a impostazioni  $\longrightarrow$  Rete e Internet  $\longrightarrow$  Vpn

Aggiungi vpn.

Nome e indirizzo server: "ip pubblico" della tua connessione Umbrianet.

Tipo di Vpn: "L2TP/Ipsec con chiave già condivisa".

Chiave già condivisa: Password IPsec creata precedentemente.

Nome Utente e Password: elementi creati in fase di creazione dell'utente.

| Stato<br>della<br>rete | Connesso      | Dns                | 212.39.25.51,212.39.25.<br>51,212.39.25.66 |
|------------------------|---------------|--------------------|--------------------------------------------|
| Gatew<br>Y             | a 192.168.4.1 | IP<br>Pubblic<br>o | 212.X.X.X                                  |
| Data                   | 18/07/2024    | Ora                | 11:58:53                                   |

#### Aggiungi connessione VPN

| Provider VPN                        |         |  |  |  |  |
|-------------------------------------|---------|--|--|--|--|
| Windows (predefinito)               |         |  |  |  |  |
| Nome connessione                    |         |  |  |  |  |
| Umbrianet Casa                      |         |  |  |  |  |
| Nome o indirizzo server             |         |  |  |  |  |
| 212.39.xx.xx                        | ×       |  |  |  |  |
| Tipo di VPN                         |         |  |  |  |  |
| L2TP/IPsec con chiave già condivisa |         |  |  |  |  |
| Chiave già condivisa                |         |  |  |  |  |
| Tipo di info di accesso             |         |  |  |  |  |
| Nome utente e password              |         |  |  |  |  |
| Nome utente (facoltativo)           |         |  |  |  |  |
| LucaB                               |         |  |  |  |  |
|                                     |         |  |  |  |  |
| Salva                               | Annulla |  |  |  |  |